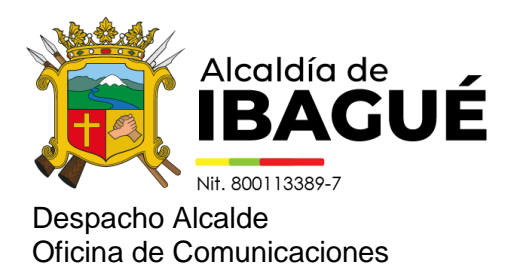

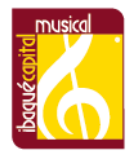

Ibagué, 6 de febrero de 2025

Comunicado de prensa 146

## Aún estás a tiempo de matricular a tu hijo en instituciones educativas de Ibagué

La Alcaldía de Ibagué recuerda que se puede solicitar el cupo escolar en línea a través de www.cupoescolaribague.gov.co

La escolarización en niños, jóvenes y adolescentes es fundamental para el futuro y mejores oportunidades de los menores; por ello, la Alcaldía continúa invitando a todos los ibaguereños a matricular a los pequeños en las instituciones educativas de la Capital Musical.

"Extendemos la invitación a todos los padres de familia que aún no han enviado a sus hijos a la escuela, que lo hagan, aún están a tiempo de solicitar un cupo a través de nuestra plataforma. El proceso es fácil y rápido y los beneficios para nuestros pequeños son inmensos. Vamos a iniciar una campaña muy fuerte para que ningún niño se quedé por fuera de las aulas, porque el parche está en el cole", manifestó María Isabel Peña, secretaria de Educación Municipal.

La plataforma oficial para realizar el proceso de inscripción es: https://www.cupoescolaribague.gov.co, donde hay cupos para los grados de preescolar, primaria y secundaria en reconocidas instituciones educativas como Antonio Reyes Umaña, INEM, Ciudad Ibagué, Alberto Castilla, entre otras.

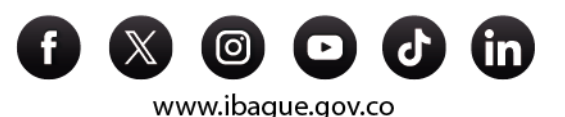

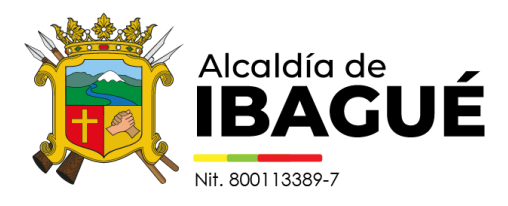

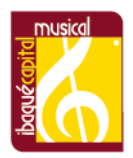

## Paso a paso para solicitar un cupo escolar

1. Ingresa a la plataforma: www.cupoescolaribague.gov.co, busca la opción "Inscripciones" y haz clic en "Iniciar inscripción".

2. Identifica al estudiante: Diligencia los campos solicitados para identificar al menor y haz clic en "Siguiente".

3. Información básica del estudiante: Completa los datos requeridos del alumno y presiona "Siguiente".

4. Información del contacto: Ingresa la información solicitada del padre de familia o acudiente y haz clic en "Siguiente".

5. Datos del padre de familia o acudiente: Diligencia los campos correspondientes, selecciona la opción "Agregar" y haz clic en "Siguiente".

6. Selecciona la institución educativa: Elige la institución oficial a la que deseas inscribir a tu hijo, marca el grado correspondiente, selecciona la sede de tu preferencia y finaliza haciendo clic en "Finalizar".

Al finalizar la inscripción, se generará un PDF con toda la información del cupo asignado. Tienes 8 días hábiles para llevar este documento junto con los demás documentos a la institución educativa y legalizar la matrícula. Si no lo haces en el tiempo indicado, deberás repetir el proceso de inscripción.

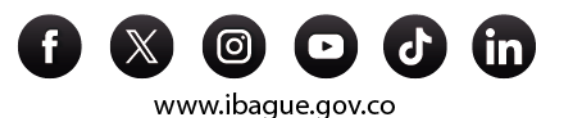